## Como cadastrar Rede de lojas / clientes?

## Produto: maxPromotor

Necessário ter maxPromotor 2.0 ou superior.

| 1.1 Ao acessar a área administrativa do maxPromotor expanda o menu lateral esquerdo 🗮 , cliq | ue na |
|----------------------------------------------------------------------------------------------|-------|
| opção Cadastros >> Rede.                                                                     |       |

| Inutro 1-Million San<br>Dirts Machanose In | etas<br>etalo 12209-308 |              |                |                |                        | People         | r fancionalidade | • 0; | - |
|--------------------------------------------|-------------------------|--------------|----------------|----------------|------------------------|----------------|------------------|------|---|
| Destioned                                  |                         |              |                |                |                        |                |                  |      |   |
| Ações e Acompanhamentos                    | to cooking to           |              |                |                |                        |                |                  |      |   |
| adestros                                   | _                       |              |                |                |                        |                |                  |      |   |
| Acenamento                                 |                         | Data Fim *   |                | Report         |                        | Fiel           |                  |      |   |
| Dripreca                                   |                         | 22.00/202    | 2              | Second.        |                        | v Seecane.     |                  | ×    |   |
| Equipe                                     |                         |              |                |                |                        |                |                  |      |   |
| terr Araliado                              |                         |              |                | quicer Limper  |                        |                |                  |      |   |
| Motivo de Atendimento                      |                         |              | _              |                |                        |                |                  |      |   |
| Mativo de Insta                            |                         |              | Colaboradores: |                | Media Hor              | es Trabalhadas |                  |      |   |
| Portac de Venda                            |                         |              | Com Roteira    |                | Media Hor<br>Maria Dar | es Ociones:    |                  |      |   |
| kama os koncese                            |                         |              | Fora de Rota:  |                |                        |                |                  |      |   |
| ingun.                                     |                         |              |                |                |                        |                |                  |      |   |
| ave.                                       |                         |              |                |                |                        |                |                  |      |   |
| Trabalho                                   |                         |              |                | 704            |                        |                |                  |      |   |
| Durine .                                   |                         | Plenejecke O | Peolester O    | Fors de Rata O | Eficicia O             | Prod           | utvidade O       |      |   |
| ieria de Fotos                             | rada                    |              |                |                |                        |                |                  |      |   |
| arises e Meran                             |                         |              | 1de1 (         |                |                        |                |                  |      |   |
|                                            |                         |              |                | Real           |                        |                |                  |      |   |

1.2 Para cadastrar nova Rede clique em **Novo.** Ainda nessa tela é possível Editar e Excluir e Excluir Rede já cadastradas.

| Consulta de Rede |        |                       |          |  |  |
|------------------|--------|-----------------------|----------|--|--|
| Código           |        | Descriptio            |          |  |  |
| Feequitar Novo   | Limper |                       |          |  |  |
| C1000 -          |        | Descriptio D          | Agtes    |  |  |
|                  |        | 258 DISTRIBUTIONA     |          |  |  |
| 10               |        | REDE BOMPRECO         | <b>O</b> |  |  |
| 1                |        | GRUPO CHIVILIHO       | <b>0</b> |  |  |
| 1                |        | GRUPO FNO DE ACUCAR   | 0 0      |  |  |
| 4                |        | 104000                | <b>O</b> |  |  |
| ,                |        | P & S COMERCIAL LIDA  | Ø 🖸      |  |  |
| 6                |        | REDE SMART - CAPITAL  | Ø 🛛      |  |  |
|                  |        | FECE SMART - INTERIOR | 0 0      |  |  |

1.3 Preencha os dados da Rede, conforme a necessidade, lembrando que os campos que possuem o asterisco (\*), são de preenchimento obrigatório. Em seguida adicione as lojas que pertencem a esta rede, clicando na opção Adicionar PDV ou em Busca Avançada. Após adicionar as lojas da Rede, clique no botão Salvar.

| = | Charles 1 - Malma Enternas<br>Oferia Machinetter Versio 22209-008 |               |               |              | Pesquiser Exclosabiliste A 00 | B # 0 |
|---|-------------------------------------------------------------------|---------------|---------------|--------------|-------------------------------|-------|
|   | Cadastro de Rede                                                  |               |               |              |                               |       |
|   | Codigo *                                                          |               |               |              |                               |       |
|   | Descrição *                                                       |               | /             | 1            |                               |       |
|   | Pontas de Venda                                                   |               | V Addison PCV | Data pergata |                               |       |
|   | 096/0960                                                          | Nome Fantasia |               |              |                               |       |
|   | Northurs portis de venda selecionado                              |               |               |              |                               |       |
|   | Salver Linger                                                     | Carcela       |               |              |                               |       |

Voltar

Artigo revisado pelo analista Renan Ribeiro

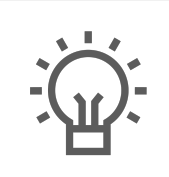

Não encontrou a solução que procurava?

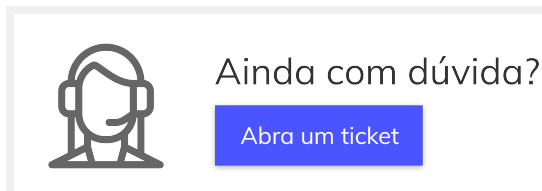

## Artigos Relacionados

- Processo de integração do MaxPromotor
- Como ler as configurações no MaxPromotor
- Como ler Logs no MaxPromotor
- Como permitir gerar visitas avulsas no maxPromotor?
- Como consultar o Relatório **Objetivos por Promotor?**